# Tips for R på Mac OS X

## Innhold

| PROBLEMER MED Å STARTE R COMMANDER<br>Fjerne feilmelding om "Default locale" i R Console<br>Skrive inn nytt datasett i R Commander<br>Kopiere figurer<br>Figurer på små skjermer, f.eks. 11" | 1<br>1<br>1<br>2<br>2 |
|----------------------------------------------------------------------------------------------------|-----------------------|
|----------------------------------------------------------------------------------------------------|-----------------------|

#### Problemer med å starte R Commander

- 1. Løsning 1:Last ned og installer nyeste R på nytt fra CRAN: http://cran.r-project.org
- 2. Løsning 2: Hvis du har en R-versjon eldre enn 3.0.0 installert og ikke vil oppdatere:
  - a. Last ned og installer tcltk-tillegg hvis det ikke er gjort tidligere (tools-katalogen hos CRAN)
  - b. Hvis det fortsatt ikke virker, prøv å oppdatere X11. Se http://socserv.socsci.mcmaster.ca/jfox/Misc/Rcmdr/installationnotes.html
- Start R og skriv følgende: source(url("http://repository.umb.no/R/run.R"))

## Fjerne feilmelding om "Default locale" i R Console

- 1. Åpne Terminal
- Skriv eller lim inn følgende: defaults write org.R-project.R force.LANG en\_US.UTF-8 eller følgende defaults write org.R-project.R force.LANG no\_NO.UTF-8
- 3. Lukk Terminal
- 4. Start R

#### Skrive inn nytt datasett i R Commander

- 1. Velg i menyen Data -> New data set (OS X)...
- Ny kolonne med tall: Klikk på ikonet oppe til venstre eller velg ∼ ℋc på tastaturet
- Ny kolonne med tekst/faktor: Klikk på ikonet oppe til venstre mens du holder inne û (tast for stor bokstav) eller velg û ~ 光c

4. Navigering i tabellen gjøres enklest ved å bruke <tabulator> (->|) til å skifte kolonne og piltastene til å bytte linje. Du trenger ikke å bruke <linjeskift> for å bekrefte innskriving.

# **Kopiere figurer**

- 1. Lag figur
- 2. Når figuren har fokus, trykk  $\Re c$
- 3. Velg dokumentet du vil legge figuren i, trykk  $\Re v$

## Figurer på små skjermer, f.eks. 11"

Standard plottvindu i R er for stort for små skjermer på Mac, og innholdet blir ikke tilpasset før en har dratt litt i plottvinduet med musa. En kan endre standard plottvindu med å:

- 1. åpne R (ikke R Commander),
- 2. trykke X, (cmd og komma),
- 3. velge Quartz-fanen og velge "Override R Quartz width/height parameters".
- 4. 5 tommer bredt og 4 tommer høyt passer de fleste skjermer.